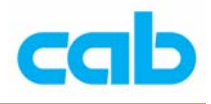

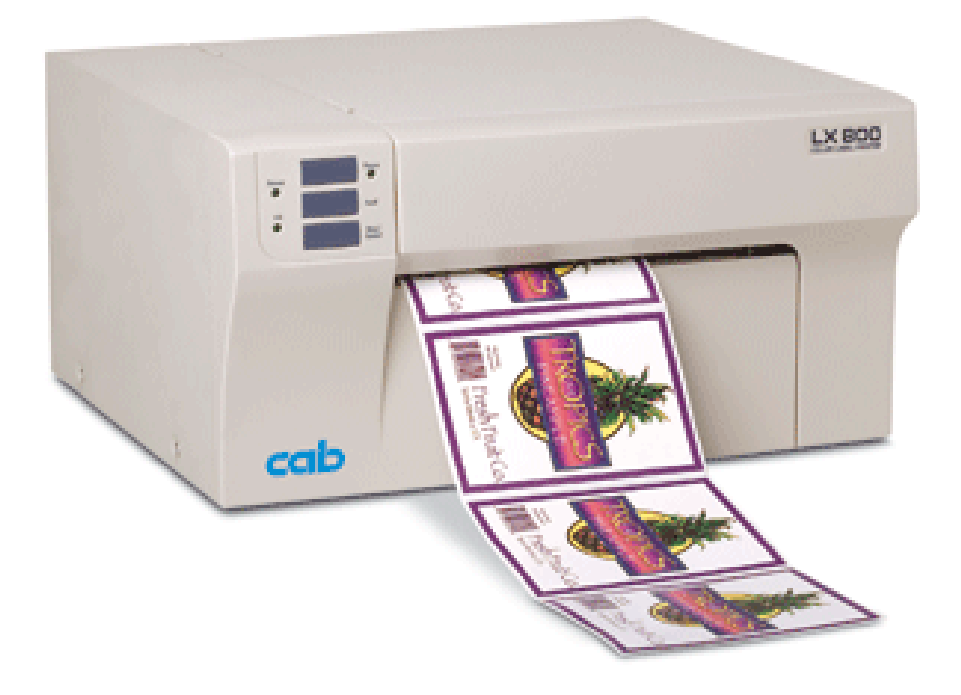

# LX800 操作手册

cab Technology Co., Ltd.

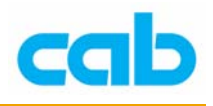

## 一、物品内容

在打开打印机箱子时,请确认箱内包含下列物品,且在运送途中未受任何损伤:

- 彩色打印机
- 电源转接器
- 电源线
- 软件 CD
- 彩色墨盒
- 黑色墨盒
- 6" x 4" 喷墨用的标签纸卷
- USB 连接线
- 防撕条
- 保固卡
- 打印机操作手册

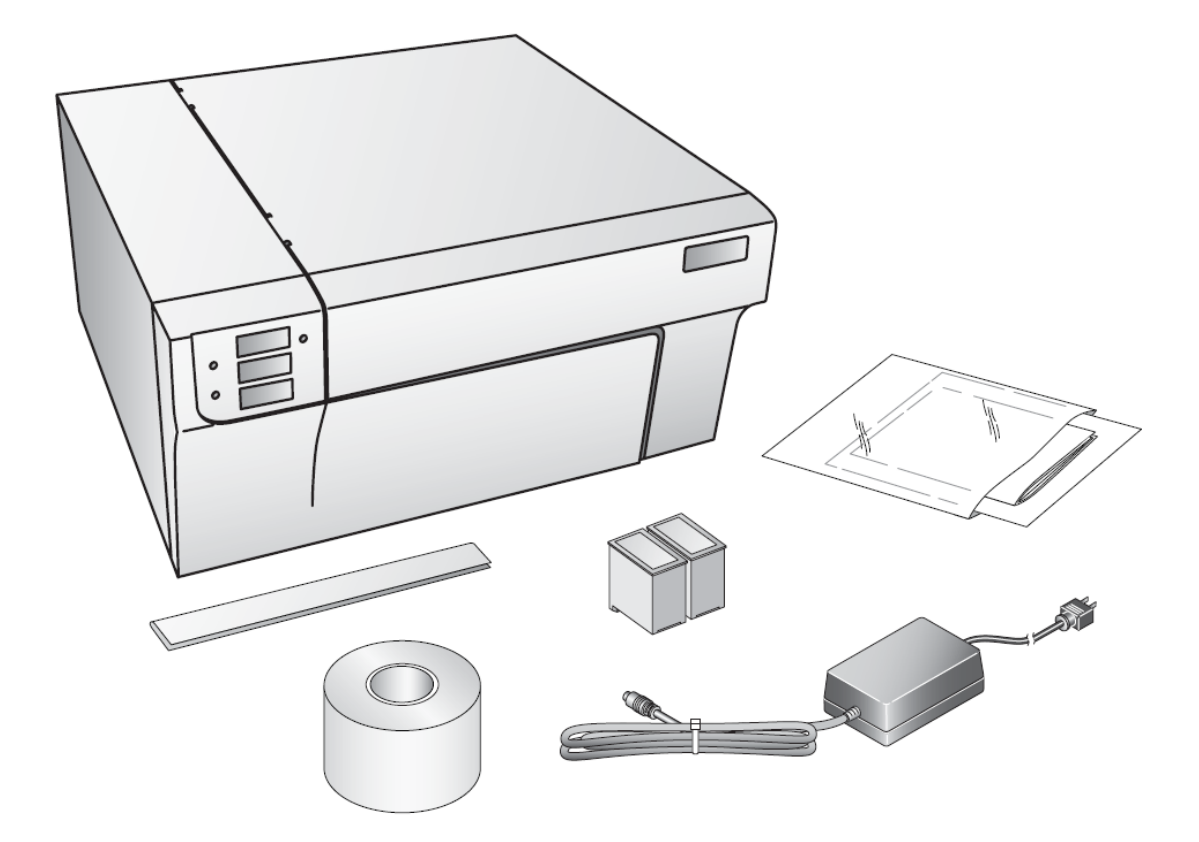

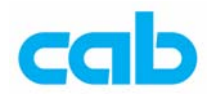

二、硬件介绍与安装

打印机的硬件介绍如下图:

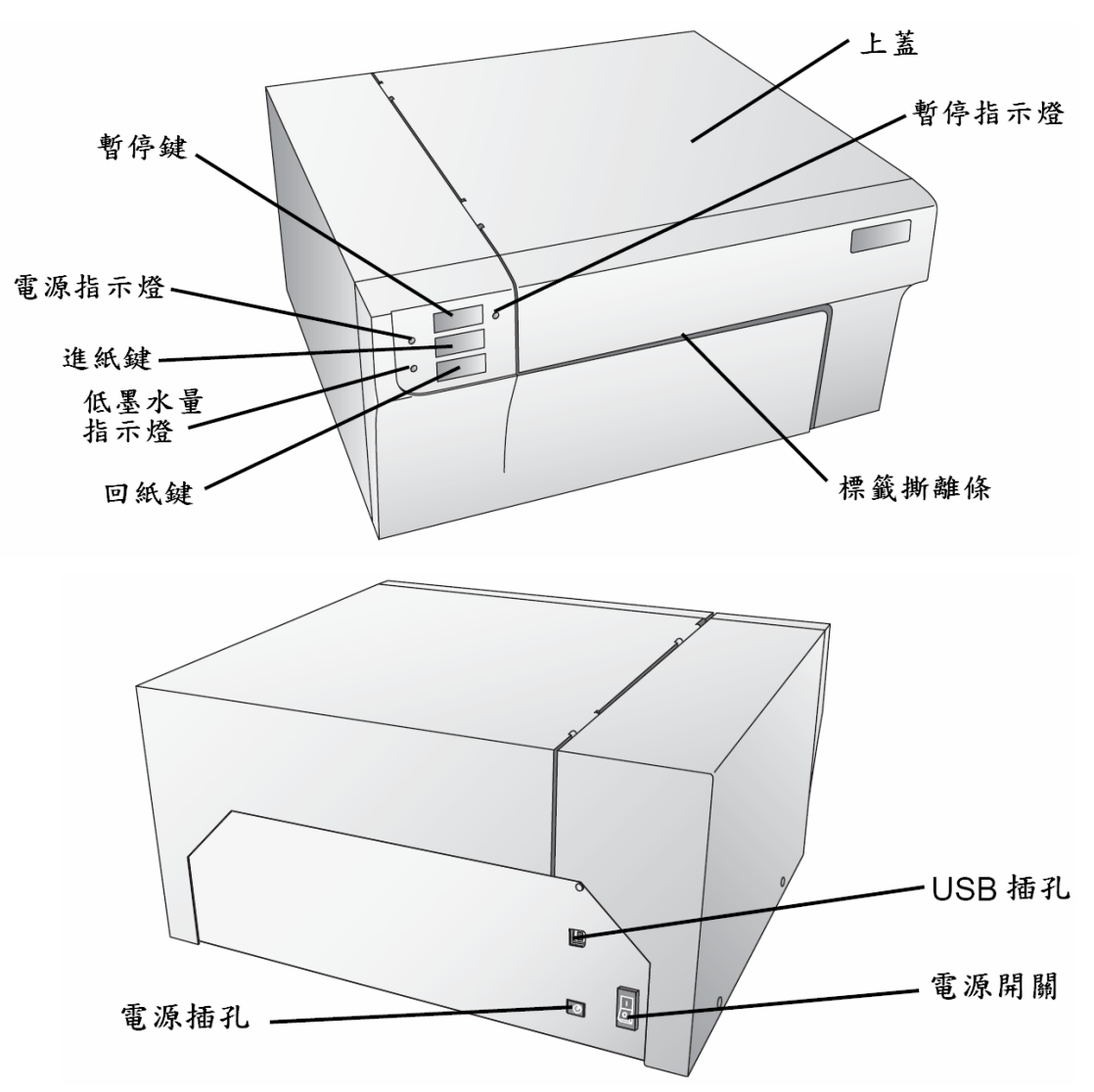

**暂停指示灯**在按下打印机的暂停键后会亮起,再按暂停键则会继续打印; 按下暂停键时,打印机会在完成当时的标签打印后,才会暂停打印,以便让 操作者更换标签纸或墨盒;

电源指示灯显示打印机为启动等待状态;

进纸键是在安装标签纸后或执行进纸时将卷标纸送入打印机;

低墨水量指示灯表示墨盒内仅存 10%或更少的墨水;

**回纸键**则是让操作者能将标签纸回卷,在按下回纸键前,确定以把印好的标 签撕离;请勿让卷标纸末端进纸到打印机内!

标签撕离条为锯齿状横杆,以便让操作者方便撕离印好的标签;

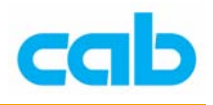

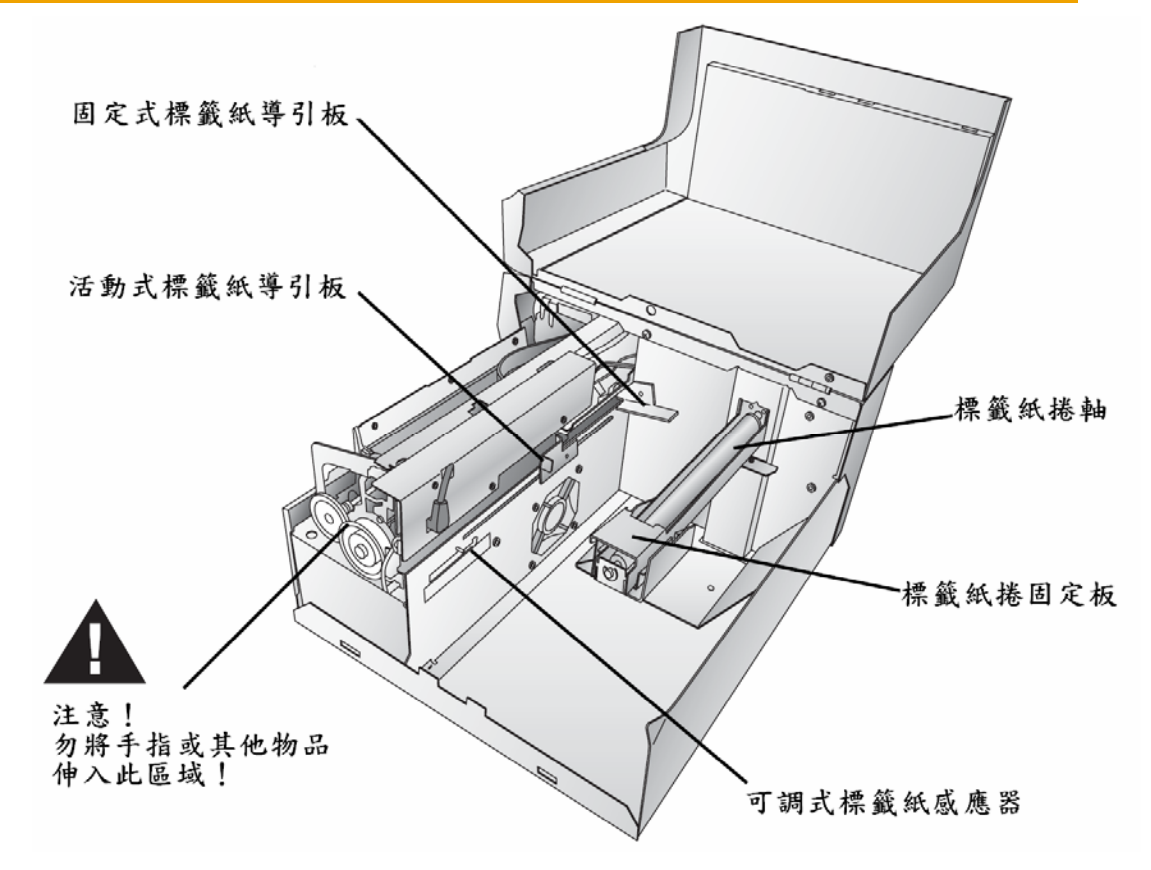

建议 PC 硬件最低规格:

- Pentium IV 处理器
- 512MB 内存
- 5G 的硬盘空间

建议 MAC 硬件最低规格:

- G4 PowerPC 700MHz 或更高阶的处理器,执行 OS X 10.2 版本或更高阶 版本
- 256MB内存
- 5G 的硬盘空间
- USB 插槽
- 勿将打印机接于任何 USB Hub 或键盘上的 USB 插槽!

如计算机无法达到建议的硬件最低规格,则在执行打印时,打印速度可能会 很慢!

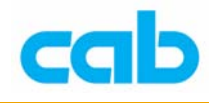

#### 标签纸卷安装

安装标签纸卷的步骤如下:

- 1. 打开上盖;
- 2. 放下标签纸卷固定板,并向外拉出到适合标签纸卷的宽度;
- 3. 向外拉出活动式标签纸卷导引板到适合标签纸卷的宽度;

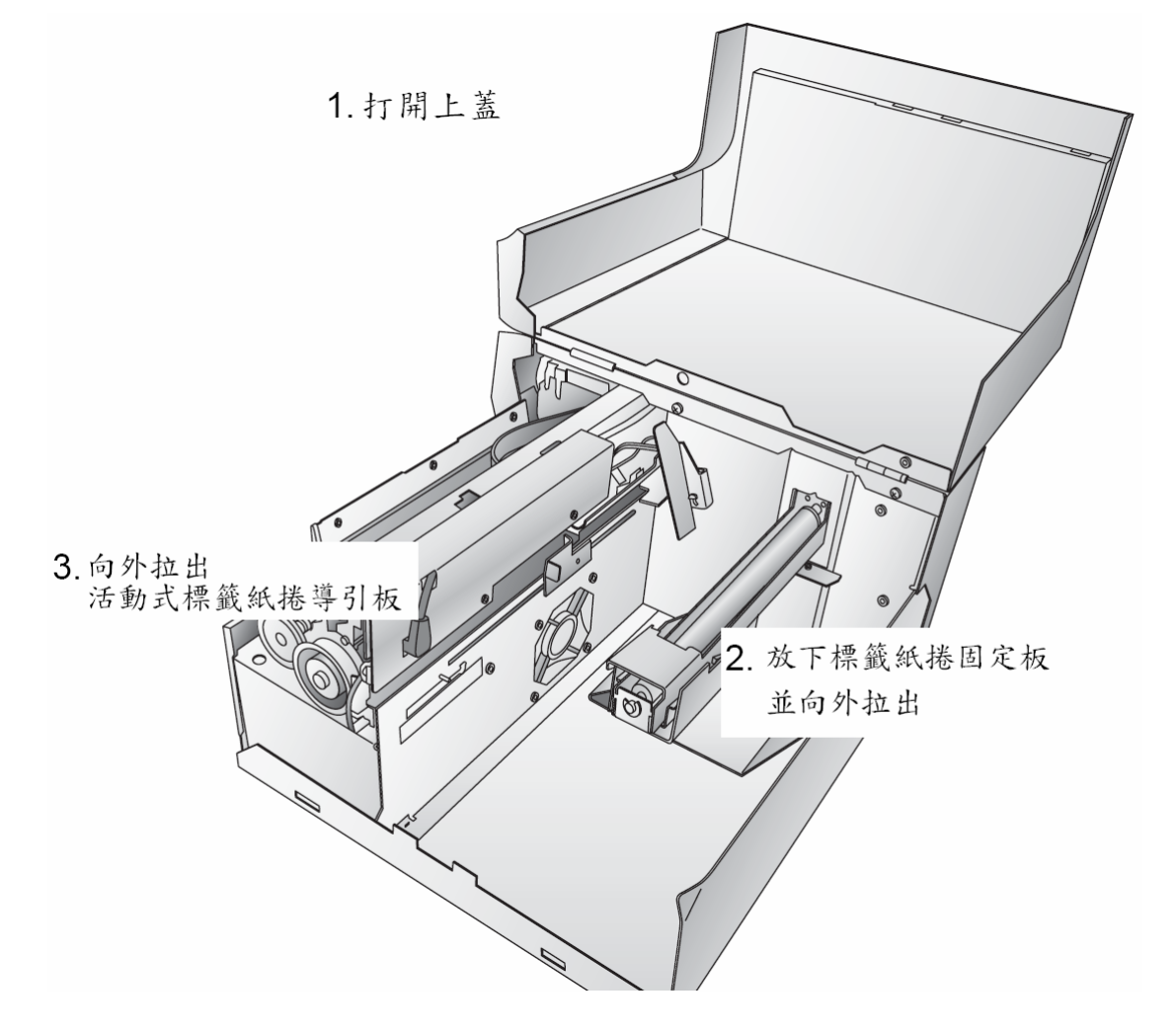

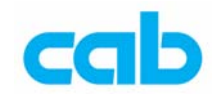

- 4. 放入纸卷到标签纸滚动条,并向内推到靠打印机内侧;
- 5. 扳回标签纸卷固定板,并移动该固定板直到顶住标签纸卷;
- 7. 将活动式标签纸卷导引板向内移到适合卷标纸宽度的位置;
- 8. 将卷标纸向打印模块方向移动,直到打印机感测到卷标纸,并自动进纸 到打印位置;如打印机未自动进纸,则按下前方面板的进纸键让打印机 进纸;

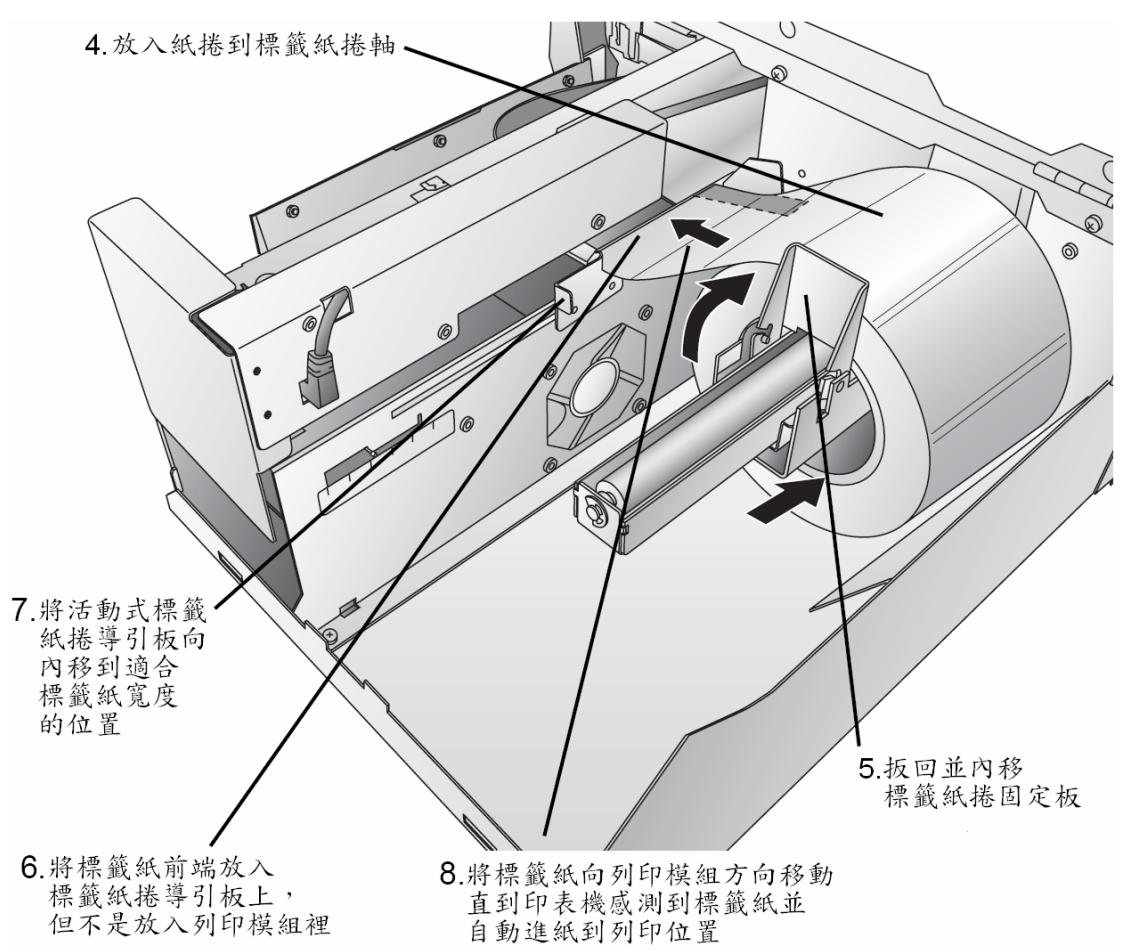

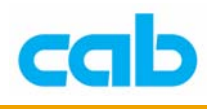

#### 标签纸传感器调整

卷标纸传感器位置调整杆有英吋跟公厘两种刻度单位标示,让操作者能清楚 知道传感器位置所在,及所需调整位置,调整范例如下: 如标签纸有直径为 1/2 英吋的标签辨识孔,孔距离标签纸边缘为 1/4 英吋, 则可将标签纸传感器移到 1/2 英吋的位置,确认传感器是在辨识孔中央;

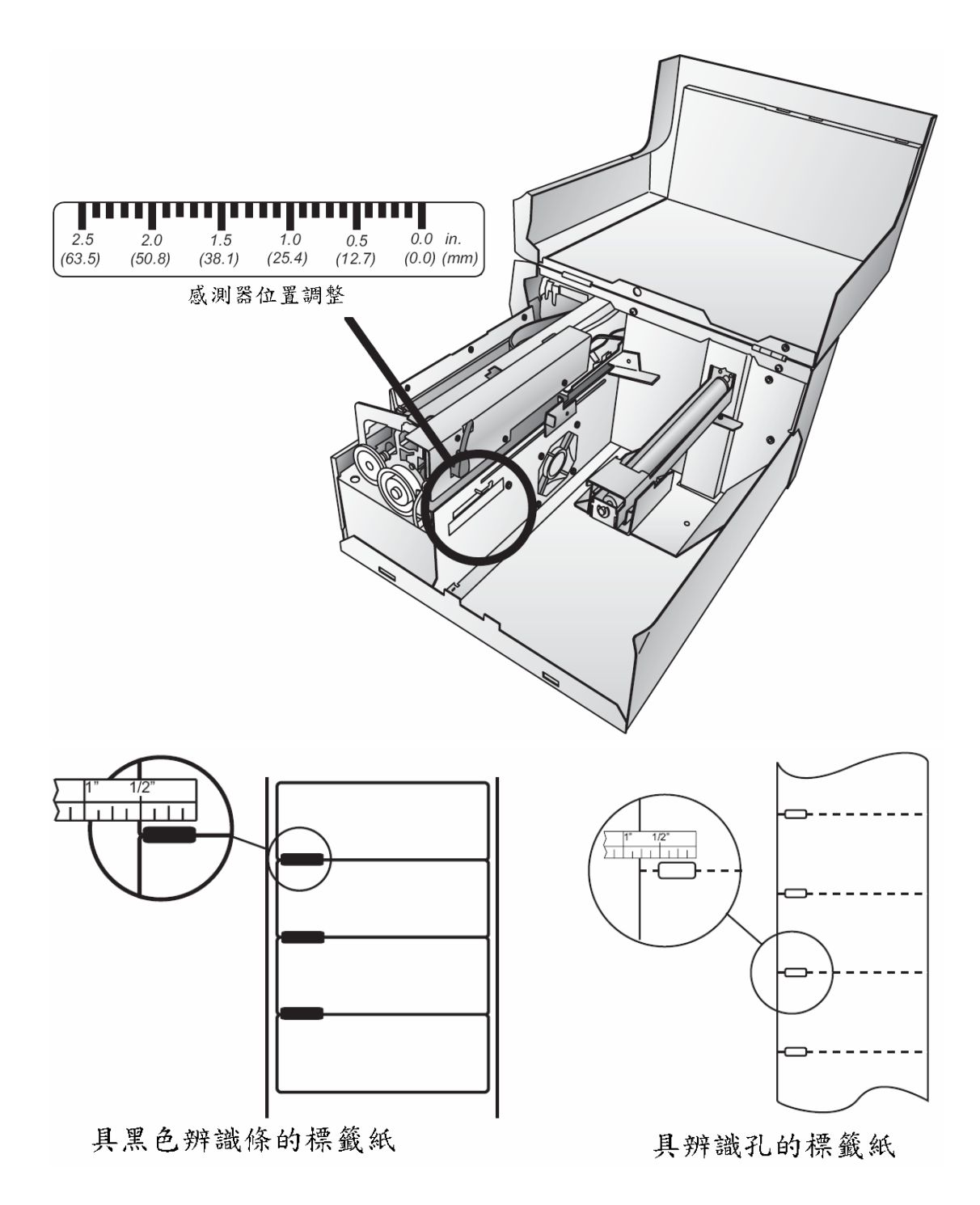

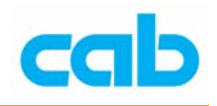

### 三、驱动程序安装与韧体更新

#### PC 上的驱动程序安装

- 将箱内所附的CD片放入计算机光驱,安装程序会在一会儿后自动执行, 如没有自动执行,则依下列步骤执行:a. 进入CD目录里,双擎Install.exe 档案,然后按下Quick Start 安装键;
- 2. 依屏幕指示安装软件,指示步骤有:
  - a. 接上打印机电源
  - b. 插上打印机 USB 连接线到 PC 端
    - i. 插上 USB 连接线后,计算机会自动侦测到打印机,并出现 安装打印机驱动程序的窗口,按下继续安装键:

| Hardwa | re Installation                                                                                                    |       |
|--------|----------------------------------------------------------------------------------------------------|-------|
| ♪      | The software you are installing for this hardware:<br>Printers                                                                                                    |       |
|        | has not passed Windows Logo testing to verify its compatibility with Windows XP. (Tell me why this testing is important.)                                                                                                    |       |
|        | Continuing your installation of this software may impair<br>or destabilize the correct operation of your system<br>either immediately or in the future. Microsoft strongly<br>recommends that you stop this installation now and<br>contact the hardware vendor for software that has<br>passed Windows Logo testing. |       |
|        | Continue Anyway STOP Installation                                                                                                    |       |
| ii.    | 当安装完后,打印机目录里会出现 "Color Label Pr<br>图示                                                                                                    | rinte |

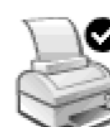

Color Label Printer

- 当打印机驱动程序安装完后,安装程序会提示安装卷标纸与墨盒,同时 也会提示完成墨盒校准程序,依照安装指示完成安装;
- 4. 然后会安装 NiceLabel 软件,可让操作者设计并打印标签。

0 Readv

在安装完软件后,必须重开机,才会有最佳打印速度!

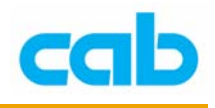

#### Mac 上的驱动程序安装

- 1. 将箱内所附的 CD 片放入计算机光驱,安装程序会在一会儿后自动 执行;
- 2. 双擎"Color Label Printer"图示;
- 3. 按下 ColorLabelSeries.pkg 档案以便安装;
- 4. 依屏幕指示安装软件;
- 5. 接上打印机电源及 USB 连接线,等打印机初始化后(打印机上的 指示灯会停止闪烁),再继续下一步骤;
- 6. 完成软件安装后,需自行新增打印机,开启在 应用程序
   (Applications) 工具(Utilities)目录的打印机设定工具(Printer Setup Utility)

| 000          |   |     | Pr          | inter L         | ist       |                |
|--------------|---|-----|-------------|-----------------|-----------|----------------|
| Make Default |   | Add | O<br>Delete | Charles Utility | ColorSync | 6<br>Show Info |
| In Menu Name | 2 |     |             |                 |           | Status         |

7. 按下新增 (Add),从选单中选择正确的彩色卷标打印机,在按下新 增键。

| 000                              | Printer Br                      | owser         |                   | $\bigcirc$ |
|----------------------------------|---------------------------------|---------------|-------------------|------------|
| Default Browser                  | IP Printer                      | Q,•           | Search            |            |
| Printer Name<br>Color Label Prin | nter                            |               | Connection<br>USB |            |
| Name:                            | Color Label Printer             |               |                   |            |
| Location:<br>Print Using:        | Computer<br>Color_Label_Printer |               | 8                 | ;          |
| (?)                              | e                               | More Printers | s) (Ad            | d          |

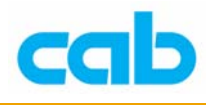

#### 韧体更新

在做韧体更新时,请先准备好新版韧体,以 2.06 版韧体为例,档名为 FWLX800v2.06(36).exe,更新步骤如下:

- 1. 将打印机接上电源,并连接计算机;
- 2. 执行韧体档案 (FWLX800v2.06(36).exe), 会出现该画面;

| 😴 Color Label Printer Firmware Update Ver 2.06 (36)                           | $\mathbf{X}$ |  |  |  |
|-------------------------------------------------------------------------------|--------------|--|--|--|
| ■選擇正確印表機<br>Printer: Color Label Printer                                      |              |  |  |  |
| Firmware Needs Update                                                         |              |  |  |  |
| Latest FW 2.06 (36) 新版 勃 體                                                    |              |  |  |  |
| Your firmware is NOT updated!                                                 |              |  |  |  |
| To update the firmware on your printer press the "Update Firmware"<br>button! |              |  |  |  |
| [Update Firmware] Exit                                                        |              |  |  |  |

3. 按下更新键(Update Firmware)后,会出更新中的画面,此时打印机的三个指示灯会一直闪烁,直到更新完为止,更新期间请勿中断电源及连结:

| 😴 Color Label Printer I | firmware Upd | late Ver 2.06 (36) | )       | × |
|-------------------------|--------------|--------------------|---------|---|
| Printer: Color I        | abel Printer |                    | <b></b> |   |
|                         |              |                    |         |   |
| Firmware Needs Update   |              |                    |         |   |
| Installed FW            | 2.04 (36)    |                    |         |   |
| Latest FW               | 2.06 (36)    |                    |         |   |
| Downloading the         | firmware     |                    |         |   |
|                         |              |                    |         |   |
|                         |              |                    |         |   |
| (commo                  |              | <b>F N</b>         | 1       |   |
| Upda                    | ate Firmware | Exit               |         |   |

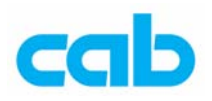

4. 更新完成后,打印机会重新启动,且屏幕上会出现更新成功的画面:

| 😴 Color Label Print                                                                                                    | er Firmware Update ¥er 2.06 (36)                     | × |
|----------------------------------------------------------------------------------------------------|------------------------------------------------------|---|
| Printer: Col<br>Firmware Updated<br>Installed FW<br>Latest FW<br>Attempting to g                                                                                                    | or Label Printer                                     |   |
|                                                                                                    |                                                      |   |
| 😴 Color Label Print                                                                                                    | er Firmware Update Ver 2.06 (36)                     | X |
| <b>Color Label Print</b> Printer:       Color         Firmware Updated       Installed Pw         Latest FW                                                                                                   | er Firmware Update Ver 2.06 (36)<br>or Label Printer | × |
| <b>Color Label Print</b> Printer:       Color         Printer:       Color         Firmware Updated       Installed Pw         Installed FW       Latest FW         Your firmware       To update the button! | er Firmware Update Ver 2.06 (36)<br>or Label Printer |   |

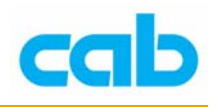

四、墨盒安装与卷标纸感测型式

#### 墨盒安装

打印机内建墨水检测系统, 会在墨盒达到低墨水量时通知操作者, 以便及时 更换墨盒, 确保打印质量, 安装及更换墨盒方式如下:

#### 使用 PC 时:

- 1. 按下开始 → 打印机和传真;
- 2. 在彩色打印机(Color Label Printer)上按右键;
- 3. 在跳出来的选单中选择"打印喜好设定"
- 在"打印喜好设定" 窗口内选择清洁/更 换/检测墨盒 (Clean/Change Cartridges & Check Ink...)然后按下"内 容";

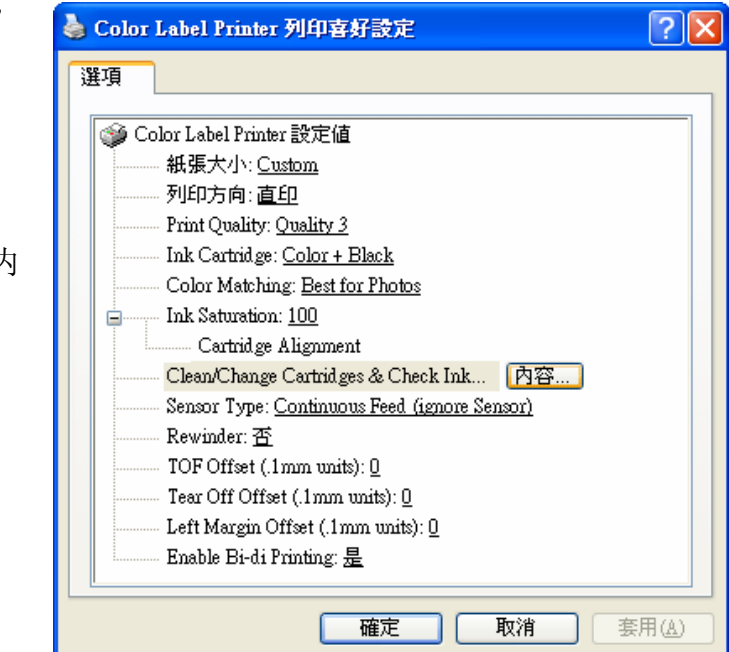

5. 按下 "Change Cartridge(s)" ;

| Cartridge Maintenance & Ink Levels 💦 👌    |                                          |  |  |  |  |
|-------------------------------------------|------------------------------------------|--|--|--|--|
| Color                                     | Black (Dye)                              |  |  |  |  |
| 1                                         |                                          |  |  |  |  |
| Remaining = 96 %                          | Remaining = 97 %                         |  |  |  |  |
| Prints Remaining: 1029<br>(of last image) | Prints Remaining: 881<br>(of last image) |  |  |  |  |
| 更換墨水匣-(Change Cartridge(s)                |                                          |  |  |  |  |
| Clean/Purge                               |                                          |  |  |  |  |
|                                           | etails                                   |  |  |  |  |

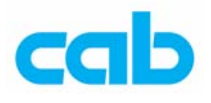

#### 使用 Mac 时:

- 1. 开启 Application Utilities 目录;
- 2. 按下 Printer Setup Utility;
- 3. 选择 Color Label Printer;
- 4. 在选单里按下 Utility 键;
- 5. 按下 Change Cartridge 键;

#### PC 或 Mac 时:

- 6. 开启打印机上盖;
- 7. 打印机会将墨盒移到中央;
- 8. 打开墨盒盖更换墨盒,再盖上墨盒盖;

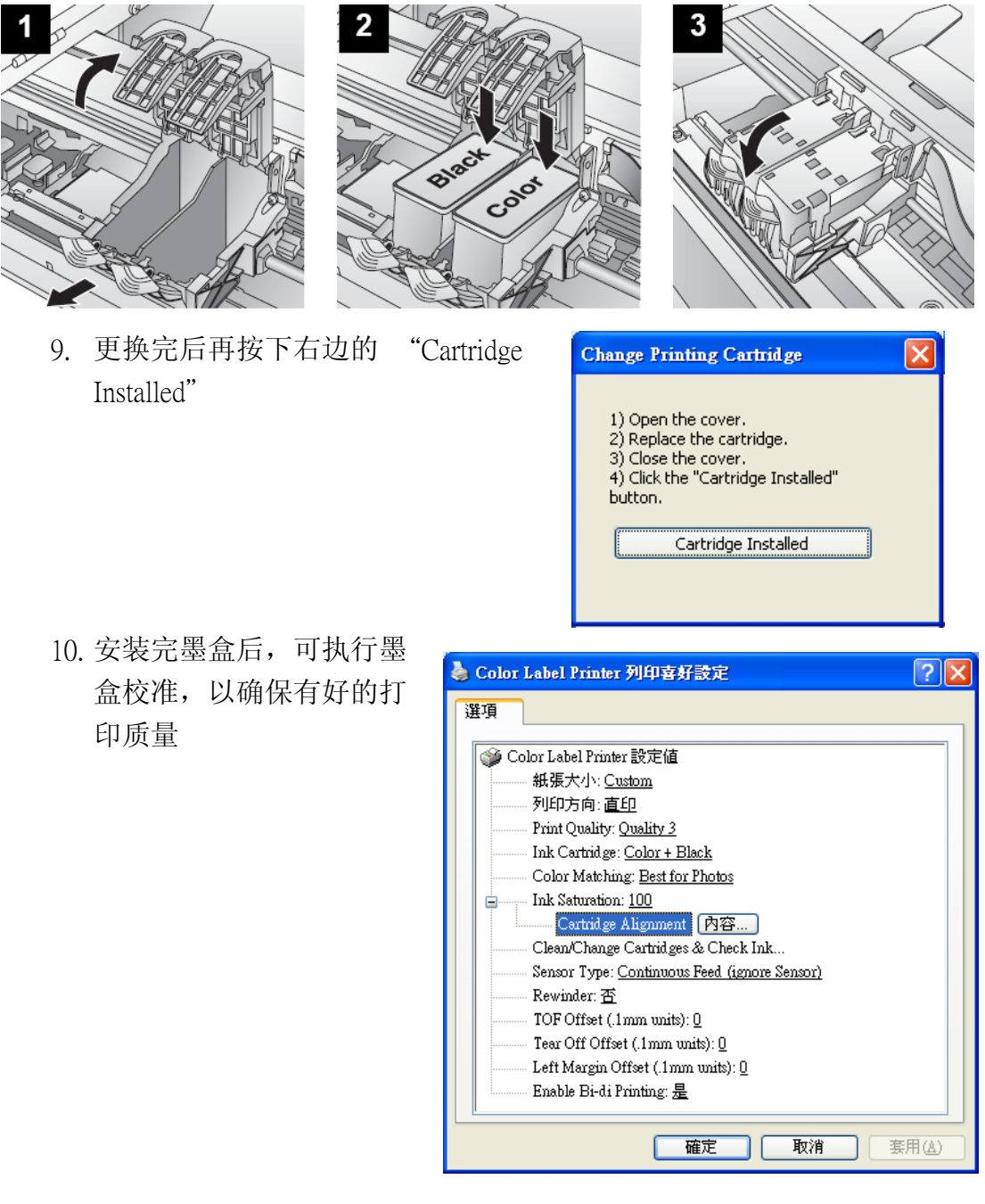

cab Technology Co., Ltd.

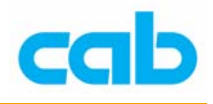

#### 卷标纸感测型式

打印机的卷标传感器可辨识三种型式的卷标纸:

- 1. 具辨识孔的标签纸(Die-Cut/Thru-Hole)
- 2. 反射式辨识条的标签纸(Reflective)
- 3. 连续式标签纸 (Continuous Feed(ignore Sensor))

| 崣 Color Label Printer 列印喜好設定 🛛                                                                                                    | ?× |
|----------------------------------------------------------------------------------------------------|----|
| 選項                                                                                                    |    |
| <ul> <li>Color Label Printer 設定値</li> <li>紙張大小: <u>Custom</u></li> <li>列印方向: 直印</li> <li>Print Quality: <u>Quality 3</u></li> <li>Ink Cartridge: <u>Color + Black</u></li> <li>Color Matching: <u>Best for Photos</u></li> <li>Ink Saturation: <u>100</u></li> <li>Cartridge Alignment</li> </ul>                                                                                                    |    |
| Clean/Change Cartridges & Check Ink         Sensor Type:       Continuous Feed (ignore Sensor)         Rewinder: 否       Die-Cut/Thru-Hole         TOF Offset (.1r       Reflective         Continuous Feed (ignore Sensor)       Tear Off Offset (.1r         Left Margin Offset (.1nmr units): 0       Left Margin Offset (.1nmr units): 0         Enable Bi-di Printing: 是       Enable Bi-di Printing: 2 |    |
| <b>確定</b> 取消                                                                                                    |    |

LX800亦可搭配 cab ER4 外接式回卷器使用

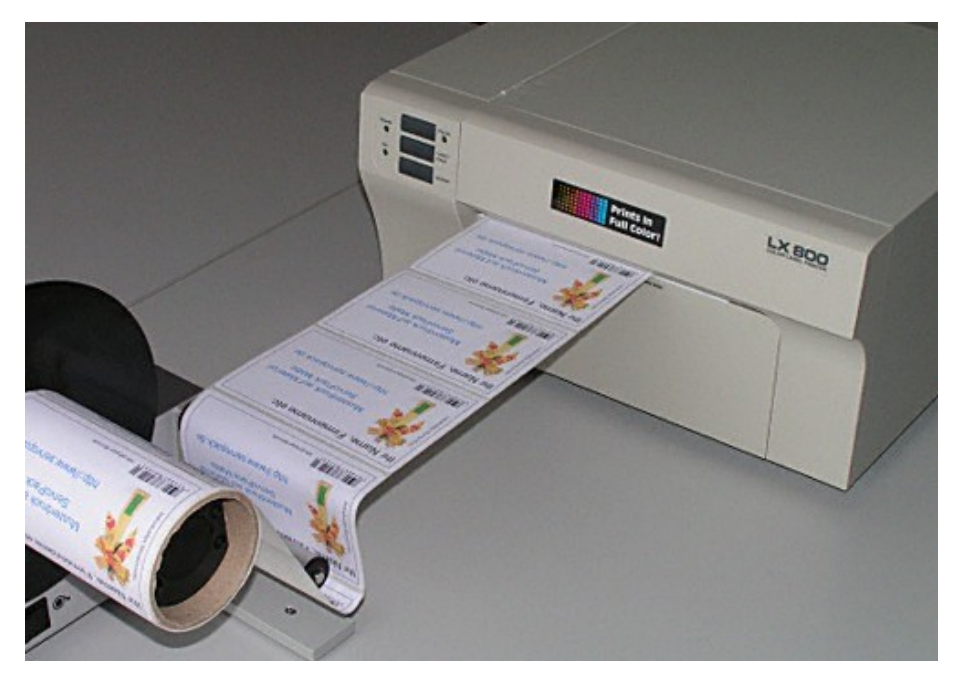